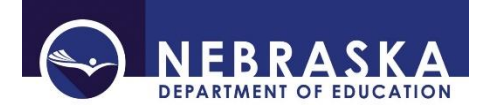

Nebraska Department of Education Office of Data, Research, & Evaluation 301 Centennial Mall South, PO Box 94987 Lincoln, NE 68509-4987 NDE Helpdesk 1-888-285-0556 or <u>ADVISERHelp@nebraskacloud.org</u>

# **District Administrator/Superintendent Responsibilities**

Periodically, Administrators/Superintendents transition, retire or depart a school district or system for a variety of reasons. The important role in the management of the electronic access to finance and data systems is a part of the administrator's role and requires action(s) by the district or system to ensure timely and secure access. The following identifies the processes NDE uses to respond to changes at the district or system leadership level.

In an effort to manage the changes, NDE has centralized the management and information about district and school leadership contacts with the NDE Helpdesk. Contact the NDE Helpdesk at the phone number or email address above for assistance if needed.

# REMOVING ADMINISTRATOR/SUPERINTENDENTS THAT HAVE LEFT THE DISTRICT/SYSTEM

When a District Administrator/Superintendent is leaving the district/system, the access to their NDE Portal account should be removed from the account.

- 1. The departing District Administrator will log onto their NDE Portal account
- 2. Click on the Data Collections tab
- 3. On each of the collections in the Available section, click on the Edit/Remove link to the left of the collection name.

**NOTE:** If the District Administrator/Superintendent that is exiting has already left, please contact the NDE Helpdesk for assistance at the above phone number or email address.

| Available |                       | You have access to this online Collectior<br>Please proceed by clicking on the name |  |  |
|-----------|-----------------------|-------------------------------------------------------------------------------------|--|--|
| Status    | Activation<br>Code(s) | Collection Name/Link                                                                |  |  |
| Available | Edit/Remove           | 2018-2019 AQuESTT-EBA                                                               |  |  |
| Available | Edit/Remove           | Consolidated Data Collection (CDC)                                                  |  |  |
| Available | Edit/Remove           | Data Reporting System (DRS) Secured Site                                            |  |  |
| Available | Edit/Remove           | Special Education Post-School Outcomes                                              |  |  |
| Available | Edit/Remove           | SPED Discipline Information System                                                  |  |  |

4. On the next screen, click the Remove to the far right of each collection access to remove the collection from the account.

# 2018-2019 AQuESTT-EBA

|               | Collection System Information                                                                                                    |          |        |
|---------------|----------------------------------------------------------------------------------------------------|----------|--------|
| Activation Co | de<br>This Activation Code is available from your District Administrator.<br>District Administrators, click here for Activation Codes.<br>What are the different UserTypes? |          |        |
| Agency ID     | Name                                                                                                    | UserType |        |
| 00-000-000    | EXAMPLE PUBLIC SCHOOLS                                                                                                    | District | Remove |
| 00-0000-001   | EXAMPLE MIDDLE SCHOOL                                                                                                    | District | Remove |

- When all of the collections under the Data Collection tab have been removed, proceed to the Student & Staff (NSSRS) tab on the Portal account and follow the same instructions to remove all Available collections under this tab.
- 6. Once all access is removed, the District Activation Code will need to be removed from the exiting Superintendent's Portal account. The code is located under the **My Profile** tab. Scroll down to the *District Activation Codes* section toward the bottom of the page. Click on the Allow District Removal button.

|                                                                                                    |                          |         | District Activation Codes |                       |
|----------------------------------------------------------------------------------------------------|--------------------------|---------|---------------------------|-----------------------|
| If you are a District                                                                                                    | Administrator, enter you | r Distr | ict Activation Code here. |                       |
| District Activation Code                                                                                                    |                          |         | Add                       |                       |
|                                                                                                    |                          |         |                           |                       |
| Code                                                                                                    | District ID              | Name    |                           | Status                |
| 879abc45ew                                                                                                    | _00-0000                 | EXAM    | PLE PUBLIC SCHOOLS        | Approved              |
| Allow District Removal I'd Like to remove a district from my list. I understand that after I remove an Approved District, I must go through the NDE Approval process restore it to my list of Districts. |                          |         |                           | E Approval process to |
|                                                                                                    |                          |         | Record Information        |                       |

### 7. Click the Remove to the far right to remove the code.

|                       |                                                                                                    |                  | District Activation Codes |          |        |
|-----------------------|----------------------------------------------------------------------------------------------------|------------------|---------------------------|----------|--------|
| If you are a Dist     | trict Administrator, ei                                                                                                    | nter your Distri | ct Activation Code here.  |          |        |
| District Activation C | Code                                                                                                    |                  | Add                       |          |        |
|                       |                                                                                                    |                  |                           |          |        |
| Code District ID Name |                                                                                                    |                  |                           | Status   |        |
| 879abc54ew            | 00-0000                                                                                                    | EXAMPLE          | PUBLIC SCHOOLS            | Approved | Remove |
|                       | Hide Remove I'd Like to remove a district from my list. I understand that after I remove an Approved District, I must go through the NDE Approval process to restore it to my list of Districts. |                  |                           |          |        |

8. The NDE Portal account follows the user so if the Superintendent exiting is moving to another district, this Portal account will remain in their name and can be used at their new district. At this point, contact with the NDE Helpdesk will need to be made in order to either set the exiting Superintendent up at their new district, if moving, or to disable the Portal account if no longer needed.

#### ADDING NEW ADMINISTRATOR/SUPERINTENDENT - REGISTERING FOR NDE PORTAL ACCOUNT

 If the new District Administrator/Superintendent does not already have an NDE Portal account in their name, they will need to register. On the Portal Home Page, <u>https://portal.education.ne.gov/site/DesktopDefault.aspx</u>, click the blue Register link located below the Login ID and Password boxes.

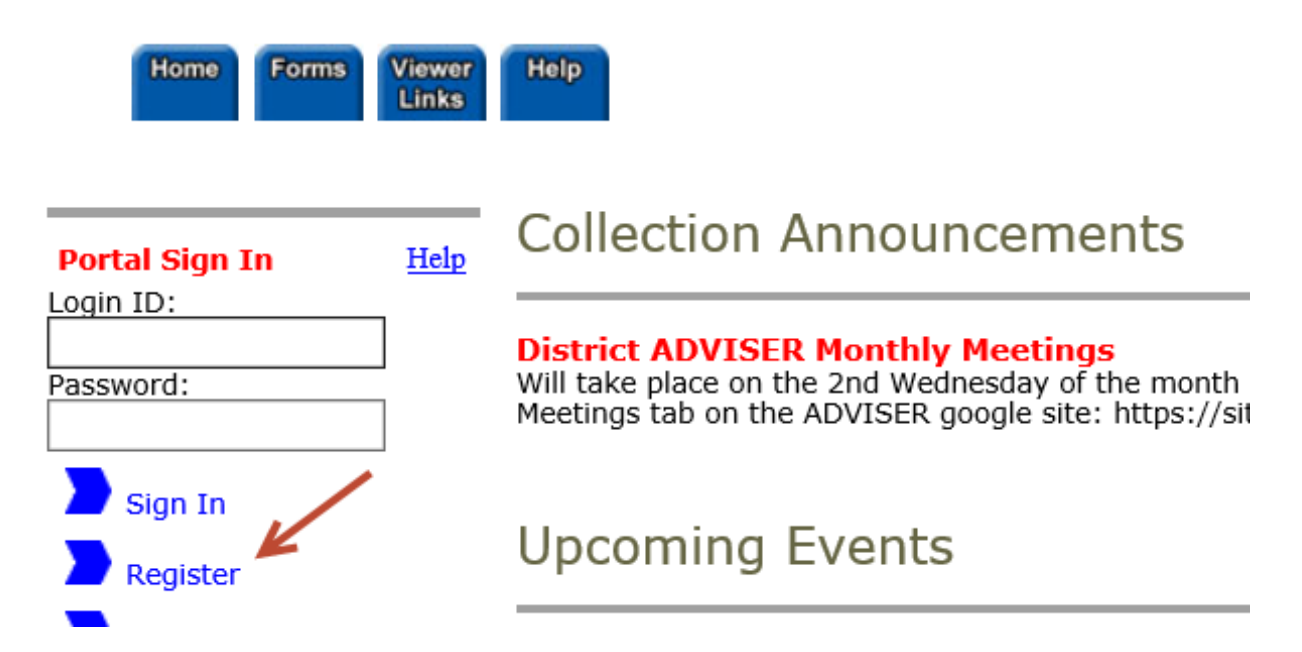

2. Complete the information requested in all of the boxes (include the hyphens in the phone number) and click the Register Now link.

Welcome to the NDE Portal! Please set up a Portal account for each person that will be accessing a Data Col Password' link just below the LoginID and Password on the Home page.

| Pagnirod Entry | First Name         |                               |
|----------------|--------------------|-------------------------------|
|                | Last Name          |                               |
|                | Phone xxx-xxx-xxxx |                               |
|                | Email              |                               |
|                | Confirm Email      |                               |
|                | Login ID           |                               |
|                | Password           |                               |
|                | Confirm Password   |                               |
|                |                    |                               |
|                |                    | Please wait while your Regist |

Register Now Cancel Do not click

Please wait while your Registration is processing. Do not click more than once.

Login ID must be 4-20 Characters

Password must be 8-20 Characters and it must include at least one ALPHA character and one numeric value

Non-acceptable Characters for 'Login ID' or 'Password' (space) " # \$ % & ' ( ) \* + , - . / : ; < = > ? @ [ \ ] ^ ` [ | ] ~ 3. If the registration was successful, new user should see their name at the top right of the page with a Welcome message before it.

|                                                                                            | NEBRASKA DEPARTMENT © EDUCATION<br>Portal Helpdesk (888) 285-0556<br>Welcome Jon Snow 1 (150 w )    Portal Home   Site Help    S                                                                                                    | Sign |  |  |  |
|--------------------------------------------------------------------------------------------|----------------------------------------------------------------------------------------------------|------|--|--|--|
|                                                                                            | HELPDESK REQUEST - Click here to                                                                                                    | 0 SI |  |  |  |
| Home Data Stu<br>Collections Staff                                                         | dent S. My Forms Wenner Help<br>(NSSRS) Profile                                                                                                    |      |  |  |  |
| Related Links                                                                              | Collection Announcements                                                                                                    | alp  |  |  |  |
| <ul> <li>A US Dept of Education</li> <li>A NE Dept of Education</li> <li>A NCES</li> </ul> | NDE Bulletin<br>The NDE Bulletin is sent out each week with current and upcoming information from NDE regarding data reporting. It is sent automatically to your email if you have an NDE Portal account with a specific activation code added. If<br>you do not receive the NDE Bulletin directly and wish to receive them, please contact the NDE Helpdesk at nde.helpdesk@nebraska.gov. Current and past NDE Bulletins are available on the main NDE Website<br>www.education.ne.gov                                                                                                    |      |  |  |  |
|                                                                                            | Upcoming Events                                                                                                    | _    |  |  |  |
|                                                                                            | District Administrators                                                                                                    |      |  |  |  |
|                                                                                            | If you or any of your staff leave a District or a School, it is your responsibility to manage the access of your district personnel to any and all Data Collections, GMS, and Staff and Student Record System The District Administrator needs to review the list of users within their district for the new school year, and remove users as needed.<br>Please read the new help documentation available on the Help tab under 'District Administrator Responsibilities,' or click here.<br>Remember, our Help Desk can be reached by calling toll free at 888-285-0556 or at our local number 402-471-3151 Vou can also send an email to nde.helpdesk@nebraska.gov | .em: |  |  |  |

4. Once the new District Administrator/Superintendent has successfully registered their Portal account, contact the NDE Helpdesk to obtain the District Activation Code to add to the account.

### ADDING THE DISTRICT ACTIVATION CODE TO THE ADMINISTRATOR/SUPERINTENDENT PORTAL ACCOUNT

**NOTE:** Whether adding the District Activation Code to a brand new District Administrator or Superintendent, or adding the code to a District Administrator/Superintendent's account that has changed districts, follow the steps below. It is not uncommon to have one District Admin for more than one District. However, there is only one District/ESU/System Admin account per District/System. **DO NOT share your login and password to other district personnel to use in your stead. District personnel needing to have access in the NDE Portal need to have their own NDE Portal accounts.** 

- 1. Contact the NDE Helpdesk via phone: 888-285-0566 or Email: <u>ADVISERHelp@nebraskacloud.org</u>.
- 2. The NDE Helpdesk will provide the District Activation Code to the District Administrator/Superintendent
- 3. Log onto the Portal
- 4. There should be 6 blue tabs across the top: Home, Data Collections, Student & Staff (NSSRS), My Profile, Forms, View Links and Help
- 5. Click on the **My Profile** tab

![](_page_3_Figure_10.jpeg)

### 4

Meetings tab on the ADVISER google si

6. Locate the section titled District Activation Codes

![](_page_4_Figure_1.jpeg)

- 7. Type (copy /paste) the activation code you received from the NDE Helpdesk in the Activation Code box
- 8. Click the blue Add link
- 9. Click the red **UPDATE** button
- 10. The district name for which the code has been entered will display and the "Status" will be *Pending* while NDE validates this request with the Superintendent/ESU/Administrator Transparency Pay Act.
- 11. An email notification will be sent about your approval or denial for the chosen district
- 12. If approved, the next time the District Administrator logs onto their Portal account there will be a new tab, **District Admin**. The District Administrator/Superintendent's Portal account is the only account that will have this tab. This tab is where the activation codes for the Portal collections are housed.

| Home              | Data<br>Collections    | Student &<br>Staff (NSSRS) | District<br>Admin | My<br>Profile | Forms | Viewer<br>Links | Help  |
|-------------------|------------------------|----------------------------|-------------------|---------------|-------|-----------------|-------|
| elated<br>US Dept | Links<br>t of Educatio | Co                         | ollect            | ion A         | nnou  | Incem           | nents |

13. The District Administrator/Superintendent will provide their staff with the appropriate activation code UserType for a specific collection and the staff will then add the collection to their Portal account. (See the MANAGING DISTRICT/SYSTEM PORTAL USERS' ACCESS Part B for instructions.)

#### SUBSCRIBING TO THE NDE BULLETIN

- 1. Access the NDE Bulletin on the website at <a href="https://www.education.ne.gov/bulletin/">https://www.education.ne.gov/bulletin/</a>. Note: This is the website where all active bulletin items are displayed.
- 2. Click on the envelope icon in the upper right

![](_page_5_Picture_3.jpeg)

3. Enter your First Name, Last Name and Email Address

| Subscribe         |           |
|-------------------|-----------|
| First Name        | Last Name |
| E-Mail (REQUIRED) |           |

4. Uncheck the box for **Send me all items** to view the categories available for selection

| Which categories of updates do you wish to receive?<br>(This can be changed later. If you are already subscribed, please use the manage link in your email to change<br>your preferences.) |
|----------------------------------------------------------------------------------------------------|
| Send me all items                                                                                                    |
| Uncheck Send me all items to see a list of all available categories.                                                                                                    |

5. Click the button to the right of the categories to see the available subcategories for selection Note: By selecting the main category, all subcategories will be included in the selection.

| Educational Service Unit     8 SUBCATEGORIES |
|----------------------------------------------|
| Nonpublic System 5 SUBCATEGORIES             |
| Postsecondary 4 SUBCATEGORIES                |
| Public School District     10 SUBCATEGORIES  |
|                                              |
|                                              |
| Consolidated Data Collections                |
| Data Collections                             |
|                                              |
| □ Other                                      |

6. Select how often to receive the bulletin items

![](_page_6_Figure_1.jpeg)

- a. Right Away As soon as a bulletin is published to the website, an email will be sent to the subscriber
- b. Daily Digest If there are bulletin items published are any particular day, a digest of these items will be sent to the subscriber
- c. Weekly Digest If there are any bulletin items published during a particular week, a digest of these items will be sent to the subscriber on Thursday afternoon. Note: If a new bulletin item goes out on a Friday, the Weekly subscriber will not receive the item/s until the following Thursday.
- 7. Check the box in the CAPTCHA Solve the picture grid if one displays and click the Subscribe button.

![](_page_6_Picture_6.jpeg)

### MANAGING DISTRICT/SYSTEM PORTAL USERS' ACCESS

- **A.** The District Administrator/Superintendent is responsible for managing NDE Portal Users' Access to ensure the correct staff have the appropriate access to the collections they need to manage. It is also their responsibility to remove access from users who either no longer require the access or who have left the district/system.
  - 1. Located under the **District Admin** tab are two links on the left side of the screen; Collection Activation Codes and Administrator Reports.
  - 2. The Collection Activation Codes is the landing page when selecting the **District Admin** tab. This is where the Activation Codes for the Portal Collections can be located.
  - 3. The Administrator Reports are reports of who at a particular district/system has access to which collections. There are two types of reports;
    - a. District User Report
      - i. Displays by the staff name of the Portal user and lists the collections they have added to their Portal accounts
    - b. Collection User Report
      - i. Displays by collection name and lists the name/s of the Portal user that have access to that particular collection
  - 4. Select the type of report preferred, choose the district from the drop down box for the district/system, and click View Report

| Home Data Stude<br>Collections Staff (N                    | nt & District My Forms Viewer Help<br>SSRS) Admin Profile Forms Links                           |
|------------------------------------------------------------|-------------------------------------------------------------------------------------------------|
| Tasks Help                                                 | Administrator Reports                                                                           |
| Collection<br>Activation Codes<br>Administrator<br>Reports | Choose Report: District User Report<br>Collection User Report<br>Choose District: Please Choose |

5. The reports can be exported and either saved to a local computer or printed for reviewing.

| hoose Report: Distri | ict User Report | $\checkmark$            |              |                                                    |    |
|----------------------|-----------------|-------------------------|--------------|----------------------------------------------------|----|
| hoose District:      |                 |                         | $\checkmark$ | View Report                                        |    |
|                      | of 1            | Find   Next             | R.           | •                                                  |    |
| ۵                    | NEBRASKA        | DEPARTMENT OF EDUCATION |              | XML file with report data<br>CSV (comma delimited) | РМ |
|                      | Portal          | Helpdesk (888) 285-0556 |              | MHTML (web archive)                                |    |
| District Us          | sers Bv Us      | er                      |              | Excel                                              |    |
|                      |                 |                         |              | TIFF file                                          |    |
|                      |                 |                         |              | Word                                               |    |

6. If a staff member needs to be removed from a collection, the District Administrator/Superintendent will need to click on the Collection Activation Codes link and locate the collection in the drop down box.

| Home | Data<br>Collections | Student &<br>Staff (NSSRS) | District<br>Admin | My<br>Profile | Forms | Viewer<br>Links | Help |
|------|---------------------|----------------------------|-------------------|---------------|-------|-----------------|------|
|      |                     | Current Contractor         |                   | o occaso      |       |                 |      |

Tasks

Help This page provides District Administrators with the Activation Codes and Users for Data Collections.

|                  | Choose Collection: Perkins Supplementation Grant          |        |
|------------------|-----------------------------------------------------------|--------|
| Collection       | What are the differ Planning Region Team Grant            | ~      |
| Activation Codes | Postsecondary Data Manager                                |        |
|                  | Choose District: A Promotion Tool                         |        |
| A 1 1 1 1 1 1    | Rule 10 Assurance                                         |        |
| Administrator    | These codes are 1 Special Education Post-School Outcomes  |        |
| Reports          | L's. However, Lowesped Collaborative Grant                |        |
|                  | SPED Collaborative Internal                               |        |
|                  | SPED Discipline Information System                        |        |
|                  | SPED Early Dev. Network Grant                             |        |
|                  | SPED IDEA Consolidated                                    |        |
|                  | SPED Proportionate Share Worksheet for Non-Public Schools |        |
|                  | SPED Sec Transition Grant                                 |        |
|                  | Staff Reporting 2014-2015                                 |        |
|                  | Staff Reporting 2015-2016                                 |        |
|                  | Staff Reporting 2016-2017                                 |        |
|                  | Staff Reporting 2017-2018                                 |        |
|                  | Staff Reporting 2018-2019                                 |        |
|                  | Standards Instructional Tool                              |        |
|                  | State Aid Component Verification 2018-2019                |        |
|                  | State Aid Component Verification 2019-2020                |        |
|                  | State of the Schools Report Card - Preview Site 2014-2015 |        |
|                  | State of the Schools Report Card - SOSR Stating 2012-2013 |        |
|                  | State of the Schools Report Card - SOSR Stating 2014-2015 |        |
|                  | Student Unique Identifier (Uniq-ID)                       |        |
|                  | Teacher Vacancy Survey – 2017-2018                        |        |
|                  | Teacher Vacancy Survey - 2018-2019                        |        |
|                  | Title 1 Accountability Funds                              |        |
|                  | Title I Generat                                           | $\sim$ |
|                  | TitleI Comparability Report                               | *      |
|                  |                                                           |        |

7. A table will display with the users that have access to the selected collection listed. To remove that user's access to that collection, click the Remove link to the right of their name.

| Collections Staff (NSSRS) Admin Profile Links |
|-----------------------------------------------|
|-----------------------------------------------|

| Tasks                          | <u>Help</u> | This page provides District Administrators with the Activation Codes and Users for Data Collections.                                                                                                    |  |  |  |  |  |
|--------------------------------|-------------|----------------------------------------------------------------------------------------------------|--|--|--|--|--|
| Collection<br>Activation Codes |             | Choose Collection: Student Unique Identifier (Uniq-ID)                                                                                                    |  |  |  |  |  |
| Administrator<br>Reports       |             | These codes are 10 characters long, and are Case Sensitive. They are made up of Numerals and Lower Case Characters. Codes will not contain any Upper Case letter I's, U<br>L's. However, Lower Case letter L's (   ) can exist in the codes, and might be confused with number 1's. Please look closely to differentiate between these. |  |  |  |  |  |
|                                |             | Student Unique Identifier (Uniq-ID)                                                                                                    |  |  |  |  |  |
|                                |             |                                                                                                    |  |  |  |  |  |

|                                            | Code | Agency ID   | District/School | UserType         | Restrictions | Instructions |
|--------------------------------------------|------|-------------|-----------------|------------------|--------------|--------------|
| Login ID Name<br>Denise<br>Schuyler Remove |      | 78-0104-000 |                 | District User    | None         | View         |
|                                            |      | 78-0104-000 |                 | Search Only User | None         | View         |

**B.** In order to assign new staff members the responsibility of a collection or to assign a new collections to current staff members, the District Administrator will need to provide the staff member with the activation code for the collection with the appropriate UserType access.

**NOTE:** New staff members will first need to register for their NDE Portal account before collections can be added to their account.

Home Data Student & District My Forms Viewer Help

1. Under the District Admin tab, locate the desired collection in the drop down box **Choose Collection**.

| Collections              | aff (NSSRS) Admin Profile Links                                                                                                    |                           |
|--------------------------|----------------------------------------------------------------------------------------------------|---------------------------|
| Tasks                    | Iclp This page provides District Administrators with the Activation Codes and Users for Data Collections.                                                                                                    |                           |
| Collection               | Choose Collection: Please Choose What are the different UserTypes?                                                                                                    | ~ <                       |
| Activation Codes         | Choose District: All                                                                                                    |                           |
| Administrator<br>Reports | These codes are 10 characters long, and are Case Sensitive. They are made up of Numerals and Lower Cas<br>L's ( I ) can exist in the codes, and might be confused with number 1's. Please look closely to differentiate | se Characte<br>between th |

2. Click on the desired collection to display the table of available activation codes. For this example, the **Consolidated Data Collection** has been chosen.

**NOTE:** Some collections will have multiple UserTypes of activation codes and some will only have one code. Be sure to select the appropriate UserType access.

| Home Data<br>Collections       | Stude<br>Staff (N | S District My Forms Viewer Help<br>S) Admin Profile                                                                                                    |  |  |  |  |
|--------------------------------|-------------------|----------------------------------------------------------------------------------------------------|--|--|--|--|
| Tasks                          | <u>Help</u>       | his page provides District Administrators with the Activation Codes and Users for Data Collections.                                                                                                    |  |  |  |  |
| Collection<br>Activation Codes |                   | noose Collection: Consolidated Data Collection (CDC) V Consolidated Data Collection (CDC) V Consolidated Data Collection (CDC) V Consolidated Data are the different UserTypes?                                                                                                    |  |  |  |  |
| Administrator<br>Reports       |                   | These codes are 10 characters long, and are Case Sensitive. They are made up of Numerals and Lower Case Characters. Codes will not contain any Upper Case let<br>letter L's (   ) can exist in the codes, and might be confused with number 1's. Please look closely to differentiate between these. |  |  |  |  |
|                                |                   | onsolidated Data Collection (CDC)                                                                                                    |  |  |  |  |

| Code                     | Agency ID   | District/School                           | UserType       | Restrictions  | Instructions |
|--------------------------|-------------|-------------------------------------------|----------------|---------------|--------------|
| 1a2b3c4d5e6f 78-0104-000 |             | EXAMPLEVILLE<br>PUBLIC SCHOOLS            | GENERAL        | None          | View         |
| z9y8x7v6u5 78-0104-000   |             | EXAMPLEVILLE ASSESSMENT<br>PUBLIC SCHOOLS |                | None          | View         |
| gh54jku18e 78-0104-000   |             | EXAMPLEVILLE PUBLIC<br>SCHOOLS            | TRANSPORTATION | None          | View         |
| pk548wty5q               | 78-0104-000 | EXAMPLEVILLE PUBLIC<br>SCHOOLS            | STAFF          | None          | View         |
| mg81uy40cn               | 78-0104-000 | EXAMPLEVILLE PUBLIC<br>SCHOOLS            | DISCIPLINE     | None          | View         |
| jj561uwpxb               | 78-0104-000 | EXAMPLEVILLE PUBLIC<br>SCHOOLS            | FEDERAL        | None          | View         |
| wmac9932nb               | 78-0104-000 | EXAMPLEVILLE PUBLIC<br>SCHOOLS            | ALL            | None          | View         |
| trs56elsqn               | 78-0104-000 | EXAMPLEVILLE<br>PUBLIC SCHOOLS            | APPROVER       | Only one user | View         |
| qyb159w1j5               | 78-0104-000 | EXAMPLEVILLE PUBLIC<br>SCHOOLS            | FINANCIAL      | None          | View         |
| uy48asihq9               | 78-0104-000 | EXAMPLEVILLE PUBLIC                       | MIPS           | None          | View         |

 Copy the activation code from the first column and preferably paste the code in an email to the staff member. They will then add the code to the associated collection to add the collection to their own Portal account. (See the document titled **Portal Activation Codes** for directions on adding codes to Portal collections.)